#### Категория ТВ-передачи для программы передач XMLTV

Категория ТВ-передачи

Порядок действий

Описание операций

Создание описания свойства "Категория"

Настройка записи категории ТВ-передачи

Заполнение свойства "Категория"

Редактирование списка категорий передач

### Категория ТВ-передачи

На основе исполняемого расписания приложение OnAir3 может формировать файл программы передач в формате XMLTV. В него кроме основных параметров TB-передачи (название, начало и окончание, возрастное ограничение) может быть добавлена её категория - жанр, к которому её можно отнести. Например: Комедия, Фантастика, Боевик, Мелодрама, Аниме, Драма...

Ниже приведён фрагмент программы передач в формате XMLTV с описанием одной TBпередачи. Её категория (выделена красным цветом) содержится в теге "category".

```
<programme start="20080715060000 -0600" stop="20080715080000 -0600"
channel="T5.com">
```

<title lang="ru">"За спичками"</title>

<desc lang="ru">" В доме Ихалайнена кончились спички и невозможно развести огонь..."</desc>

<category lang="ru">Комедия</category>

<rating system=""> <value>12+</value> </rating>

</programme>

Принцип добавление категории ТВ-передачи:

 Перед началом воспроизведения видеофайла очередной ТВ-передачи OnAir3 ищет файл с расширением .SLIni (см. <u>раздел</u> Создание описания свойства "Категория") в этой же папке с таким же названием;

- Из SLIni-файла OnAir3 считывает строку с категорией ТВ-передачи. Строка должна начинаться со специального слова-идентификатора, указывающего, что в ней содержится категория ТВ-передачи;
- В файле программы передач OnAir3 формирует тег "category" для категории TBпередачи и в него добавляет строку из SLIni-файла;
- Если SLIni-файла нет или в нём нет строки с категорией ТВ-передачи, то в файле программы передач тег "category" не формируется.

# Порядок действий

1. Создать описание свойства "Категория" для SLIni-файлов.

Раздел: Создание описания свойства "Категория"

2. Настроить запись категории передачи в программе OnAir3.

Раздел: Настройка записи категории ТВ-передачи

3. Заполнить свойство "Категория" в SLIni-файлах.

Раздел: Заполнение свойства "Категория"

4. Отредактировать (удалить, добавить, изменить) список категорий передач.

Раздел: Редактирование списка категорий передач

# Описание операций

# Создание описания свойства "Категория"

SLIni-файл - текстовый файл с расширением .SLIni. Содержит свойства видеофайла, которые используются при его воспроизведении (возрастное ограничение передачи, рекомендуемый уровень звука, соотношение сторон кадра, название передачи и т.д.). Создать/изменить SLIni-файлы можно с помощью редактора TrimEditor. Про работу с SLIni-файлами и TrimEditor описано в <u>документе</u>.

Категория ТВ-передачи содержится в свойстве "Категория", а для его записи в SLIniфайле используется строка следующего вида:

# Custom.Category = Комедия

где:

- **Custom.Category** идентификатор свойства "Категория".
- Комедия категория ТВ-передачи.

Чтобы использовать свойство "Категория" предварительно необходимо создать его описание:

- 1. Скачать архив по ссылке.
- 2. Распаковать файл zip-архива, скопировать папку SLIniConfig на жёсткий диск компьютера.

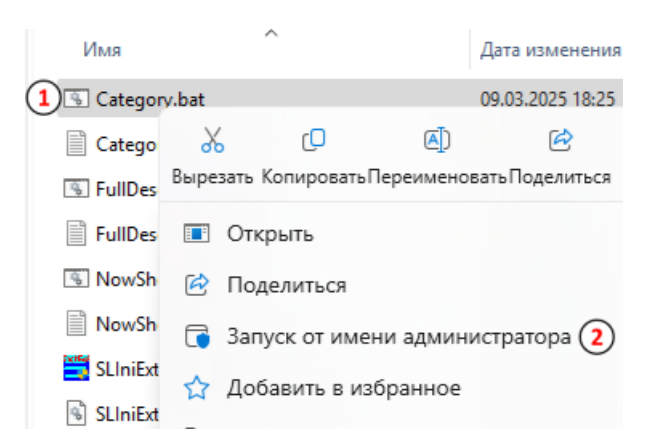

3. Запустить файл Category.bat (1) с правами администратора (2).

Важно! Описание свойства "Категория" для SLIni-файлов должно быть создано один раз на всех машинах, где OnAir3 формирует программу передач в формате XMLTV.

### Настройка записи категории ТВ-передачи

Настройка записи программы передач для OnAir3 в формате XMLTV описана в документации.

Для настройки записи категории ТВ-передач необходимо:

| Общие                      | (2)    | Общие | Файлы     | XMLTV      |                 |        |         |           |
|----------------------------|--------|-------|-----------|------------|-----------------|--------|---------|-----------|
| Конфигурация               | $\sim$ |       |           |            |                 |        |         |           |
| Настройки входов           |        | 00    | граничив  | ать файл   | программы пе    | ереда  | ч по вр | емени     |
| Заставки                   |        | 0     | 0:00 вре  | емя (чч:м  | м) раньше       |        | 01:30   | время     |
| Журнал                     |        |       |           |            |                 |        |         |           |
| Титровальные объекты       |        | ••    | граничие  | ать файл   | программы пе    | ереда  | ч по пе | редачам   |
| Начальные параметры команд |        | 0     | пер       | редач ра   | ньше            |        | 5       | передач   |
| Работа с временем          |        |       |           |            |                 |        |         |           |
| Подготовка видеофайлов     |        | ОБр   | рать назв | ание пер   | едачи из комм   | ентар  | иев     |           |
| Программа передач 🚺        |        | ОБр   | рать назв | ание пер   | едачи из "SLIni | і" фай | ла      |           |
| PostPlay                   |        | • 5r  | рать назв | ание пег   | елачи из комм   | ентар  | иев ин: | аче из "S |
| GPI                        |        |       |           |            | -               |        |         |           |
| Автозагрузка расписаний    |        |       | #         |            | Префикс ком     | иента  | рия     |           |
| Использование ЦП           |        |       |           |            |                 |        |         |           |
| Зеркалирование             |        | Пара  | метр SLIr | пі для опі | исания передач  | чи     |         |           |
|                            |        |       | Custom.F  | ullDescri  | ption           |        |         |           |
|                            |        | Пара  | метр SLIr | пі для кат | егории переда   | чи     |         |           |
|                            |        | 3     | Custom.(  | Category   |                 |        |         |           |
|                            |        |       |           |            |                 |        |         |           |

- 1. В настройках OnAir3 перейти в раздел "Программа передач" (1).
- 2. Открыть закладку "Общие" (2).
- 3. Скопировать идентификатор свойства "Категория" **Custom.Category** в поле "Параметр SLIni для категории передачи" (3).
- 4. Закрыть окно "Установки" программы OnAir3.

### Заполнение свойства "Категория"

Для каждого видеофайла ТВ-передачи нужно создать/отредактировать SLIni-файл и в нём задать значение для свойства "Категория". Для этого используется редактор TrimEditor. Описание работы в TrimEditor с SLIni-файлами см. в <u>документе</u>.

Чтобы заполнить свойство "Категория" необходимо:

|    | 🗃 Eat Pray Love.mp4  | 2 | 1.02.2016 11:41         | Видео (МР4)       |  |
|----|----------------------|---|-------------------------|-------------------|--|
| (1 | ) 🛃 Forrest Gump.mp4 |   | Воспроизвести           |                   |  |
| Ĭ  | 動 Hitch.mp4          |   | Добавить в список воспр | оизведения проигр |  |
|    | 🔊 Into the Woods.mp4 | 1 | СофтЛаб-HCK Trim Editor | 2                 |  |
|    | 🔊 Seven Pounds.mp4   | G | Поделиться в Skype      | $\bigcirc$        |  |
|    | 🔊 Spy.mp4            |   |                         | 7-Zip             |  |
|    | 🗃 The Holiday.mp4    |   | CRC SHA                 |                   |  |
|    | 🔊 The Martian.mp4    |   | Открыть с помощью       |                   |  |

 Выбрать видеофайл ТВ-передачи, для которой нужно добавить категорию в программу передач XMLTV (1), щёлкнуть ПКМ. В меню выбрать пункт "СофтЛаб-HCK Trim Editor" (2).

| 🔹 Trim Editor - Ca                                                                                                    | юйства                        | ×                             |               |
|----------------------------------------------------------------------------------------------------|-------------------------------|-------------------------------|---------------|
|                                                                                                    | Информация Редактирование SLI | пі файла Дополнительно 2      |               |
| <b>14:17:31.20</b><br>00:00:03.18                                                                                                    | Возрастная категория:         | <b>_</b>                      |               |
|                                                                                                    | Название программы:           |                               |               |
|                                                                                                    | Свойство                      | Значение                      |               |
| 14-17-32.05                                                                                                    | Возрастные категории РК       | 18+                           |               |
| 00:00:04.02                                                                                                    | 📃 Способ заполнени            | Заливка чёрным                |               |
| NAME AND DESCRIPTION OF A DESCRIPTION OF A | Расширение заполнения         | 0                             |               |
|                                                                                                    | 🔲 Начало титров               | 00:00:00.00                   |               |
| 27 C. A.                                                                                                    | Segmentation descriptor       |                               |               |
| Contraction of the second                                                                                                    | Расширенное описание          |                               |               |
| 14:17:32.19                                                                                                    | Метка перехода                | 00:00:00.00                   |               |
| 00:00:04.16                                                                                                    | 🔲 Сейчас в эфире              | =                             |               |
| althread ten party of 3                                                                                                    | ) 🔽 Категория                 | Комедия 🖵                     |               |
| hannesses and the state of the second second s                                                                                                    |                               | Комедия                       |               |
|                                                                                                    |                               | Фантастика<br>Боевик          |               |
|                                                                                                    |                               | Мелодрама                     |               |
|                                                                                                    | Категория                     | Аниме                         |               |
|                                                                                                    | Категория ІВ-передачи         | драма                         |               |
|                                                                                                    |                               |                               |               |
| Клипа: 00:                                                                                                    |                               |                               |               |
| Общая: 00:                                                                                                    | Сброс 5 ОК                    | Cancel Apply                  | ]             |
| В эфир:                                                                                                    |                               | 00-05-07-17 Pazz              | MAD           |
| Сбросить Пр                                                                                                    | едпросмотр                    |                               | p             |
|                                                                                                    | етры выхода                   |                               | сек           |
| Выход 1920х1080 30<br>Соотношение 16/9 (1                                                                                                    | .000 κ/c<br>1920/1080)        | 1280x720x29.9<br>SLIni: Исход | 97, 1<br>цное |
| Настройки                                                                                                    | Свойства 1 Показывать стати   | истику 6 ОК                   |               |

 В главном окне редактора TrimEditor нажать кнопку "Свойства" (1), перейти на закладку "Дополнительно" (2). Отметить свойство "Категория" (3). Выбрать из списка категорию ТВ-передачи для программы передач XMLTV (4). Закрыть диалог "Свойства" - нажать "ОК" (5). Закрыть редактор TrimEditor - нажать "ОК" (6).

| 1 🗃 ZaSpichkami.mp4         | 25.09.2015 16:11                          | MP4 Video                                                      | 118 669 k |
|-----------------------------|-------------------------------------------|----------------------------------------------------------------|-----------|
| ZaSpichkami.SLIni 2         | 10.03.2025 14:26                          | SLINI File                                                     | 1 K       |
| ZaSpichkami.SLIni - Notepad |                                           |                                                                |           |
| File Edit Format View Help  |                                           |                                                                |           |
| 3Custom.Category=0          | - ·                                       | K                                                              |           |
|                             | Категория                                 | Комедия                                                        | -         |
|                             |                                           |                                                                |           |
|                             |                                           | Комедия 4                                                      |           |
|                             |                                           | Комедия<br>Фантастика<br>Боевик<br>Малодована                  | -         |
|                             | Категория                                 | Комедия<br>Фантастика<br>Боевик<br>Мелодрама<br>Аниме          |           |
|                             | <b>Категория</b><br>Категория ТВ-передачи | Комедия<br>Фантастика<br>Боевик<br>Мелодрама<br>Аниме<br>Драма |           |

- 3. В папке с видеофайлом ТВ-передачи (1) образуется SLIni-файл (2) с тем же названием. В строке, начинающейся с идентификатора Custom.Category, содержится категория ТВ-передачи, которая будет добавлено в программу передач XMLTV (3). Категория указана в виде порядкового номера в списке категорий (4). Нумерация идёт с 0.
- 4. Повторить 1-2 для видеофайлов всех ТВ-передач, категорию которых нужно добавить в программу передач XMLTV.

Важно! Описание свойства "Категория" для SLIni-файлов должно быть создано один раз на всех машинах, где OnAir3 формирует программу передач в формате XMLTV.

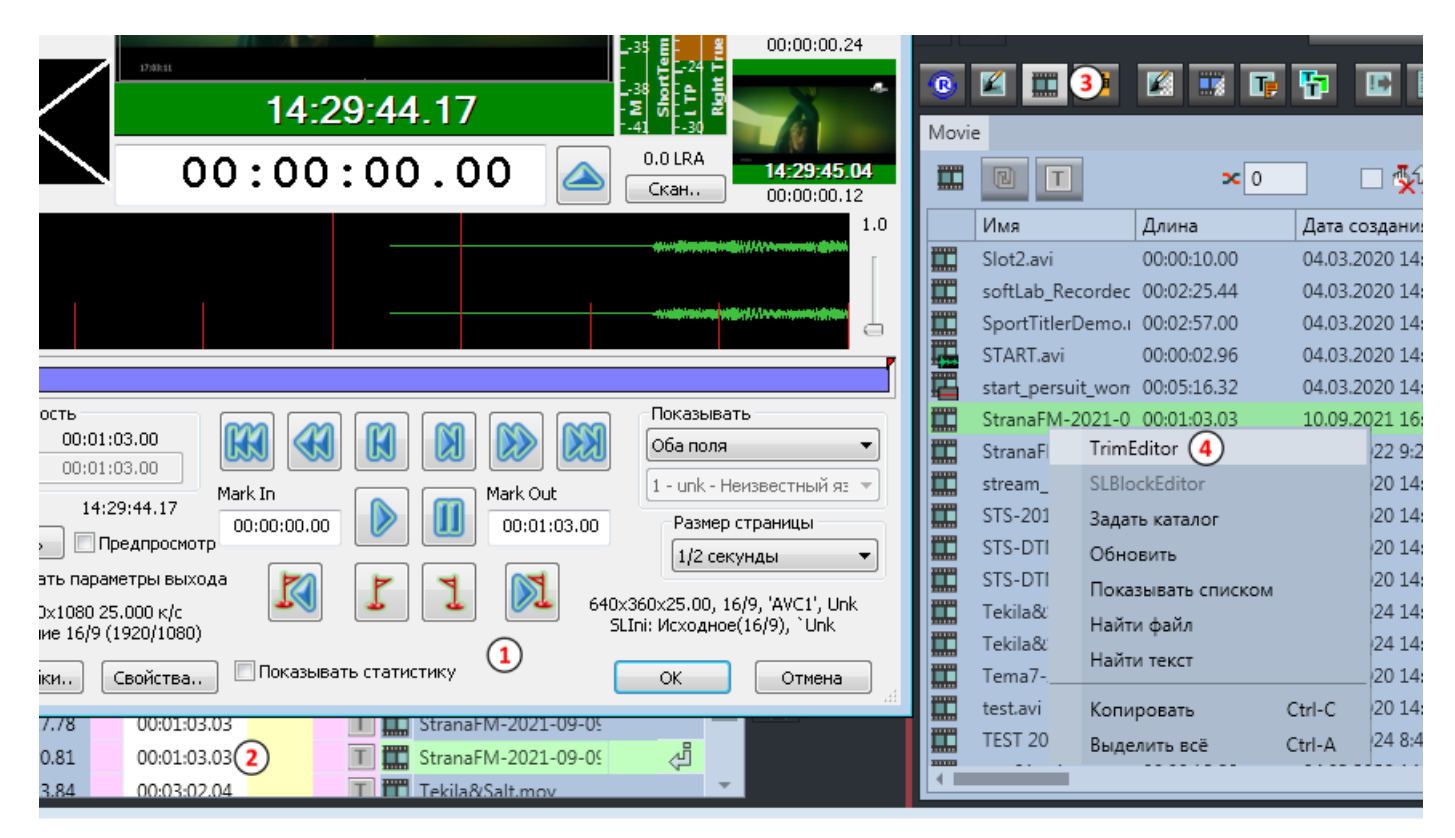

Вызвать редактор TrimEditor (1) для создания/изменения SLIni-файлов можно в программе OnAir3 щелчком ЛКМ в строке расписания в поле "Длина" (2).

Кроме того, TrimEditor можно вызвать с файловой страницы "Фильмы" (3). Для этого нужно вызвать контекстное меню над нужным файлом и выбрать пункт "TrimEditor" (4).

#### Редактирование списка категорий передач

Отредактировать (удалить, добавить, изменить) список категорий передач можно с помощью программы SLIniExtensionsEditor.exe (C:\Program Files\ForwardT Software\Tools\SLIniExtensionsEditor).

### Добавить новую категорию:

| писок дополнительных свойств    |             |   |               |
|---------------------------------|-------------|---|---------------|
| Имя                             | Тип         |   | Добавить      |
| Курение/With Smoking (Smoking)  | Boolean     | 0 | Penaktupopath |
| Рубрика/Rubrika (Rubric)        | Enumeration | 4 | Гедактировать |
| Возрастные категории РК/Vо      | Enumeration |   | Удалить       |
| Способ заполнени/Fill type (Fil | Enumeration |   | ·             |
| Расширение заполнения/Fill е    | Integer     |   |               |
| Начало титров/Start of titles ( | Timecode    |   |               |
| Segmentation descriptor (Segm   | String      |   |               |
| Расширенное описание/Full d     | String      |   |               |
| Метка перехода/Transition la    | Timecode    |   |               |
| Сейчас в эфире/Now showing      | String      |   |               |

 Запустить программу SLIniExtensionsEditor.exe (C:\Program Files\ForwardT Software\Tools\SLIniExtensionsEditor). Выбрать свойство "Категория" (1). Нажать кнопку "Редактировать..." (2).

|       | Коmedija 1 Добавить<br>Fantastika<br>Boevik<br>Melodrama<br>Anime Удалить                   |
|-------|---------------------------------------------------------------------------------------------|
|       | Добавление элемента списка новить<br>Ленный<br>Тересtive 2<br>Ленный<br>тномером<br>ричанию |
| Языки | 3 ОК Отмена                                                                                 |

2. Нажать кнопку "Добавить..." (1). Добавить новую категорию (2). Нажать "Ок" (3).

Важно! Название категории должно содержать только латинские символы (английский язык, транслит).

| Язык              | Имя       | Описание       | Список           |
|-------------------|-----------|----------------|------------------|
| Russian (Russia), | Категория | Категория ТВ-п | Комедия Фантасти |
|                   |           |                |                  |
|                   |           |                |                  |
|                   |           |                |                  |

 Выбрать описание категорий на русском языке (1). Нажать кнопку "Редактировать..." (2).

| 5 | Anime     | Аниме      |
|---|-----------|------------|
| 6 | Drama     | Драма      |
| 7 | Detective | Детектив 1 |
|   | 2         | ОК Отмена  |

4. Изменить название новой категории (1). Нажать "Ок" (2).

|                                       | Добавить Редактировать Удалить |
|---------------------------------------|--------------------------------|
|                                       | Отмена                         |
| · · · · · · · · · · · · · · · · · · · | 4                              |
|                                       | 2 Выход                        |

5. Нажать "Ок" (1) для того, чтобы закрыть диалог редактирования списка категорий. Нажать "Выход" (2) для выхода из приложения SLIniExtensionsEditor.exe.

#### Изменить название категории:

| писок дополнительных свойств    |             |   |               |
|---------------------------------|-------------|---|---------------|
| Имя                             | Тип         |   | Добавить      |
| Курение/With Smoking (Smoking)  | Boolean     |   | PenaktupoBath |
| Рубрика/Rubrika (Rubric)        | Enumeration | 4 | Гедактировать |
| Возрастные категории РК/Vо      | Enumeration |   | Удалить       |
| Способ заполнени/Fill type (Fil | Enumeration |   |               |
| Расширение заполнения/Fill е    | Integer     |   |               |
| Начало титров/Start of titles ( | Timecode    |   |               |
| Segmentation descriptor (Segm   | String      |   |               |
| Расширенное описание/Full d     | String      |   |               |
| Метка перехода/Transition la    | Timecode    |   |               |
| Сейчас в эфире/Now showing      | String      |   |               |

 Запустить программу SLIniExtensionsEditor.exe (C:\Program Files\ForwardT Software\Tools\SLIniExtensionsEditor). Выбрать свойство "Категория" (1). Нажать кнопку "Редактировать..." (2).

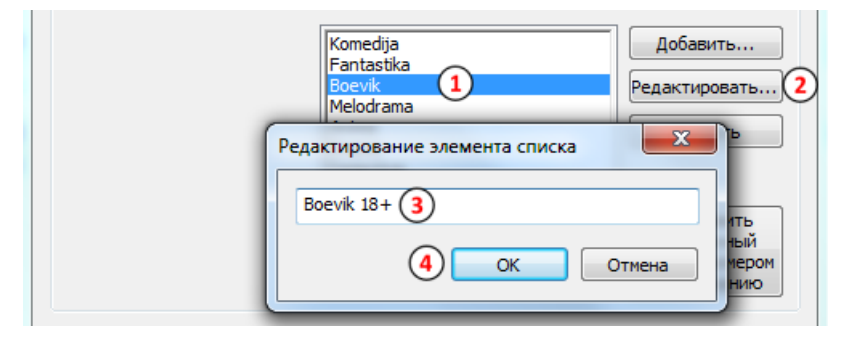

Выбрать категорию для изменения (1). Нажать кнопку "Редактировать..." (2).
 Изменить название (3). Нажать "Ок" (4).

Важно! Название категории должно содержать только латинские символы (английский язык, транслит).

| Язык              | Имя       | Описание       | Список           |
|-------------------|-----------|----------------|------------------|
| Russian (Russia), | Категория | Категория ТВ-п | Комедия Фантасти |
|                   |           |                |                  |
|                   |           |                |                  |
|                   |           |                |                  |

 Выбрать описание категорий на русском языке (1). Нажать кнопку "Редактировать..." (2).

| 3 | Boevik 18+ | Боевик 18+ |
|---|------------|------------|
| 4 | Melodrama  | Мелодрама  |
| 5 | Anime      | Аниме      |
| 6 | Drama      | Драма      |
| 7 | Detective  | Детектив   |
|   | 2          | ОК Отмена  |

4. Изменить название категории (1). Нажать "Ок" (2).

|   | Добавить Редактировать Удалить |
|---|--------------------------------|
|   | Отмена                         |
| 1 |                                |
|   | 2 Выход                        |

5. Нажать "Ок" (1) для того, чтобы закрыть диалог редактирования списка категорий. Нажать "Выход" (2) для выхода из приложения SLIniExtensionsEditor.exe.

## Удалить категорию:

| писок дополнительных свойств    |               |                            |
|---------------------------------|---------------|----------------------------|
| Имя                             | Тип           | Добавить                   |
| Курение/With Smoking (Smoking)  | Boolean 🧿     | ) Редактировать<br>Удалить |
| Рубрика/Rubrika (Rubric)        | Enumeration 2 |                            |
| Возрастные категории РК/Vo      | Enumeration   |                            |
| Способ заполнени/Fill type (Fil | Enumeration   |                            |
| Расширение заполнения/Fill е    | Integer       |                            |
| Начало титров/Start of titles ( | Timecode      |                            |
| Segmentation descriptor (Segm   | String        |                            |
| Расширенное описание/Full d     | String        |                            |
| Метка перехода/Transition la    | Timecode      |                            |
| Column R adura Now chowing      | String        |                            |

 Запустить программу SLIniExtensionsEditor.exe (C:\Program Files\ForwardT Software\Tools\SLIniExtensionsEditor). Выбрать свойство "Категория" (1). Нажать кнопку "Редактировать..." (2).

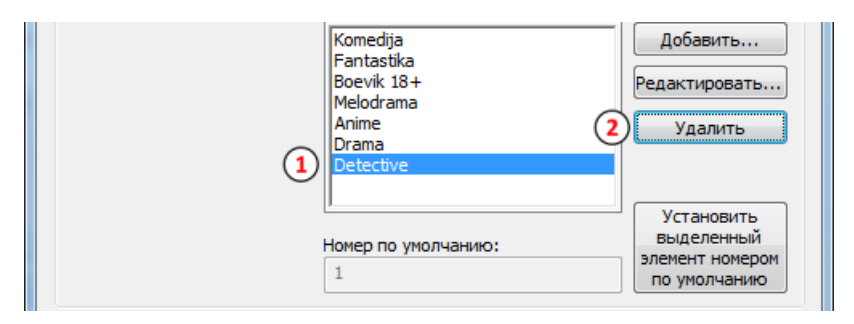

2. Выбрать категорию, которую нужно удалить (1). Нажать кнопку "Удалить" (2).

| Добавить Редактировать Удалить |
|--------------------------------|
| 1 ОК Отмена                    |
| < III<br>2 Выход               |

3. Нажать "Ок" (1) для того, чтобы закрыть диалог редактирования списка категорий. Нажать "Выход" (2) для выхода из приложения SLIniExtensionsEd.